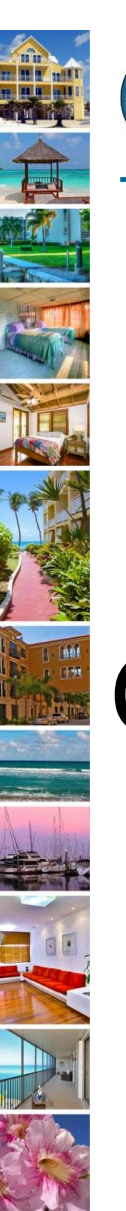

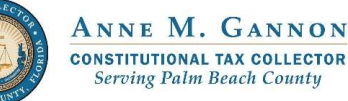

Serving you.

www.pbctax.com/tdt | in 💟 🔿 @TAXPBC

1

# How To Guide: Create a Tourist Development Tax(TDT) Agent Account

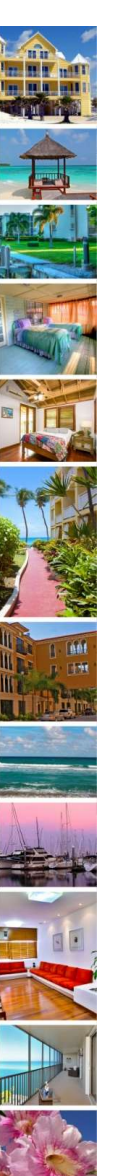

# Before You Begin

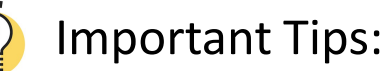

- ✓ You must have a Local Business Tax Receipt (BTR) to create a login and gain access to the Tourist Development Tax (TDT) portal as an Agent. Refer to <u>Online Forms - Constitutional Tax Collector</u> (<u>pbctax.com</u>) for additional information.
- ✓ Read the "<u>Before Getting Started</u>" How To Guide.
- ✓ You must create and verify your login before creating an Agent Account. Refer to the How To Guide "<u>Create Your Login</u>".
- Once you are verified as an Agent, an account **Owner** can assign their TDT account to you to manage on their behalf.
- ✓ All TDT accounts created and assigned to an Agent, have an account status of "Agentmanaged".
- ✓ If you are no longer managing the account, the account Owner must unassign you.

## Step 1: Visit the Tourist Development Tax home page

- Visit <u>www.pbctax.com</u>.
- Select "Other Taxes" in title bar
- Click "Tourist Development Tax"

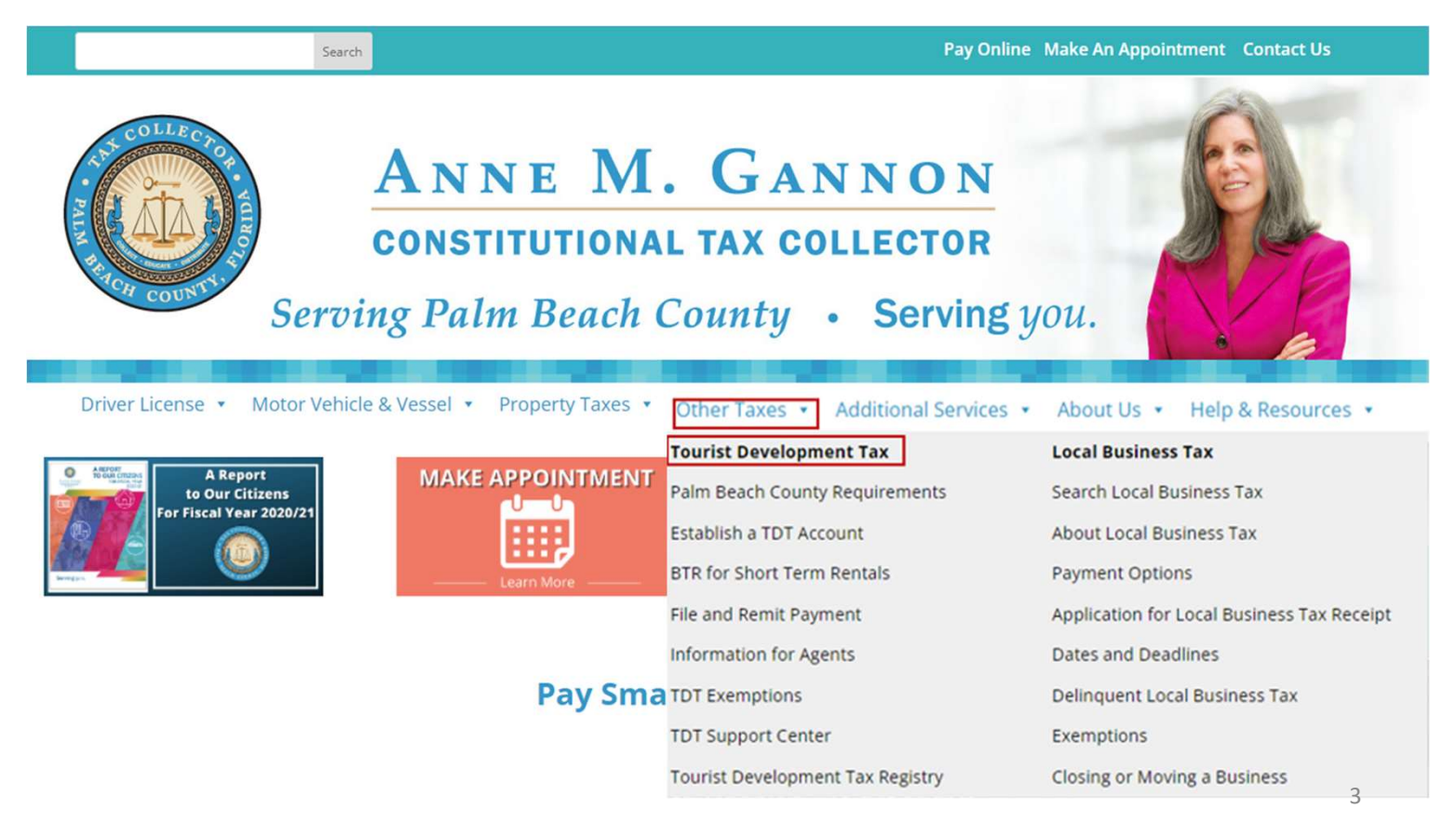

# Step 2: Select "Information for Agents"

- Read the How To Guides found in • the right menu column for each step.
- When you are ready, click "Login ٠ to TDT Portal."

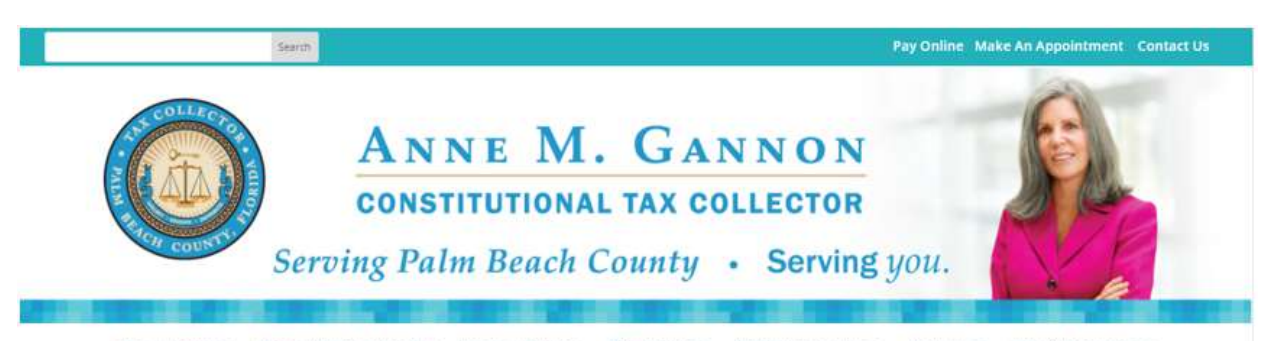

Driver License • Motor Vehicle & Vessel • Property Taxes • Other Taxes • Additional Services • About Us • Help & Resources •

#### About Tourist Development Tax

Tourist Development Tax (TDT) strengthens our local economy by supporting Palm Beach County's tourism industry. Anyone who offers accommodations for short term rental (six months or less) is required to collect Tourist Development Tax from the guest when rent or accommodation charges are collected. TDT is 6% of total taxable rental receipts. It is an add-on tax and must be paid in addition to state sales tax.

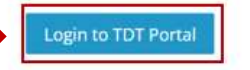

#### Palm Beach County Requirements

Anyone who offers accommodations for short term rental (six months or less) in Palm Beach County must establish a TDT account using our Tourist Development Tax portal. You must also fill out a Business Tax Receipt Application for Short Term Rentals for each rental unit.

All TDT returns and payments must be filed and remitted online using our Tourist Development Tax portal. Remember to check with your local municipality for additional business tax payment information and other requirements.

#### How To Establish a TDT Account

Please follow these steps to establish your TDT account:

#### Step 1: Determine how you will manage your property

Determine if your property will be self-managed, agent-managed or company-managed. Read Before Getting Started - Property Owners to learn more.

In This Section

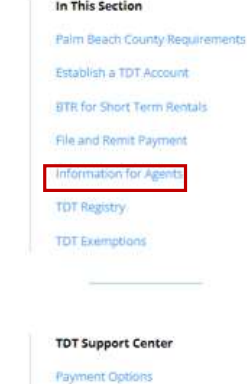

Online Forms

```
How To Guid
```

Frequently Asked Questions

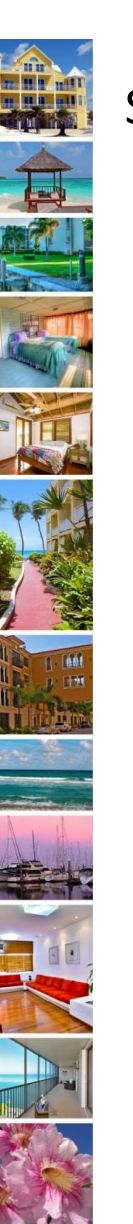

# Step 3: Login to select TDT access

- Once you are redirected to the Palm Beach County Public Access Service Portal Home Page, select Tourist Development Tax
- Enter your Username and Password.
- Click "Login."
- If you have forgotten your password, click the **RESET PASSWORD LINK**

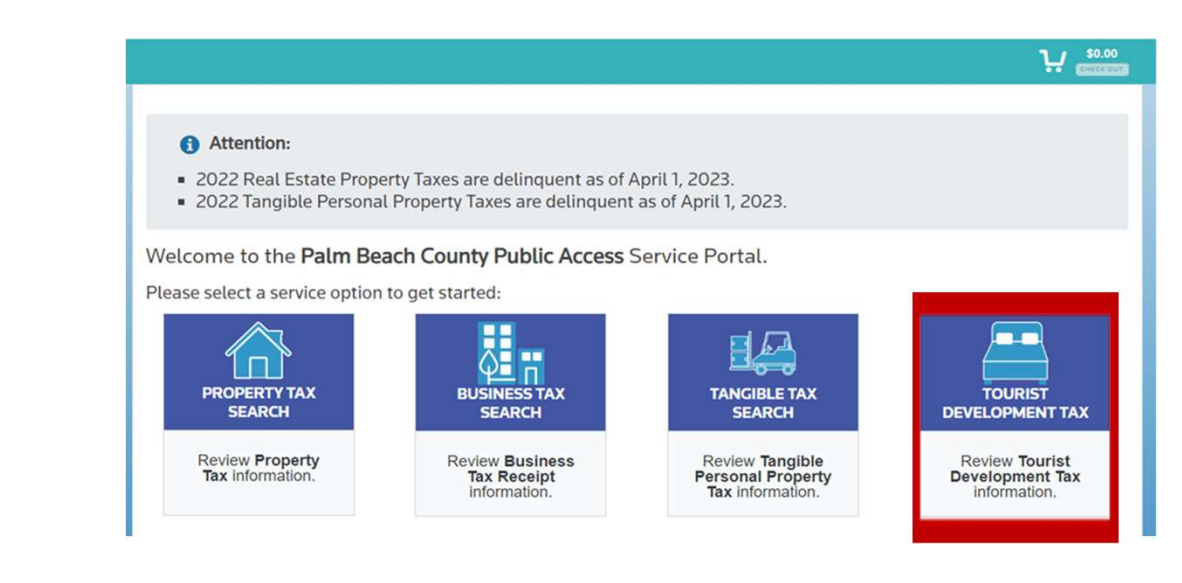

```
🛧 Return
```

You can now manage your TDT account, file returns and pay online using the TDT online portal.

If you are an existing user, enter your user name and password below and click "Login". If you are a new user you must register by clicking the "Register" button below.

| Username: | Username        |   |
|-----------|-----------------|---|
| Password: | [               | 0 |
|           | Login Cance     |   |
|           | Login her Login |   |

Please remember to avoid being assessed a penalty you are still required to file a return by the 20th of the following month, even if rental collections are zero.

Client Service Specialists are available weekdays 8:15 a.m. - 5:00 p.m. to answer your questions. Please call the TDT Hotline at (561) 355-3547 or email ClientAdvocate@pbctax.com.

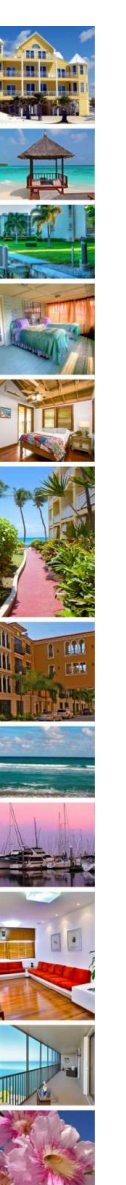

## Step 4: Create your Agent Account

• Click "Verify Agent Status"

## Tourist Development Tax Account Access

# Apply for a new TDT account. Add a location/new TDT Account.

## **VERIFY AGENT STATUS**

**NEW TDT APPLICATION** 

Verify the agent status as a management company. View authorized account info.

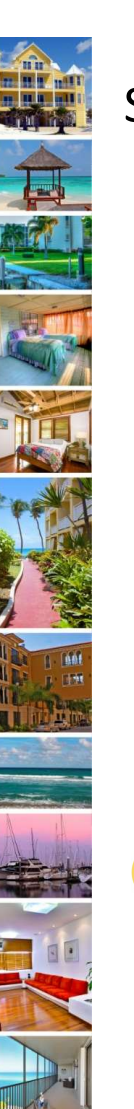

## Step 5: Verify Your Status as an Agent

- From the Search By drop down menu, select the identification type used when applying for your Business Tax Receipt.
- 2. Enter your ID number.
- 3. Select SEARCH

## Important Tip:

 Many businesses use its Federal Identification Number or Social Security Number when applying for a Business Tax Receipt.

### To verify and add an existing an TDT account:

1. Select an **identifier type** from the dropdown to begin your record search, then enter your search criteria. 2. Use your ID number to find your business account(s).

3. You need to enter LBTR # to verify your ownership...

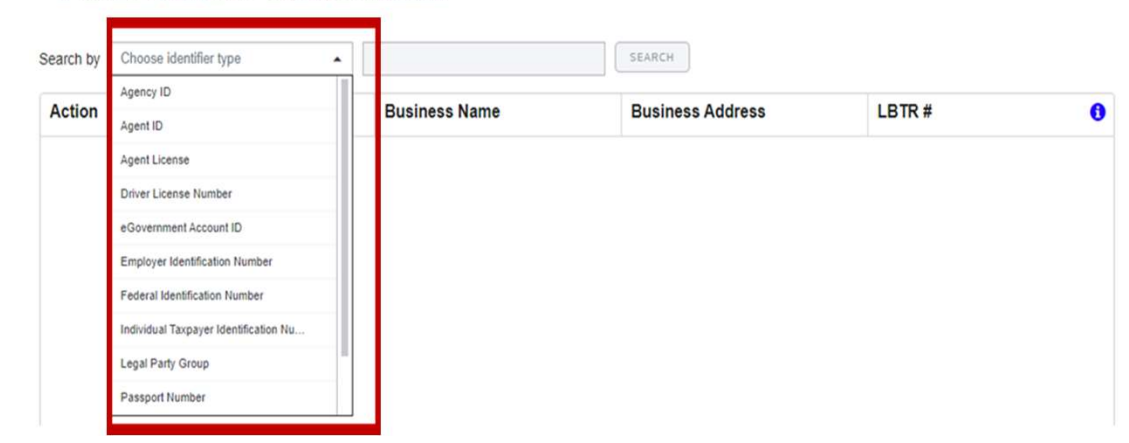

| 🛧 TDT Ma  | ain                                      |                                |                                        |        |     |
|-----------|------------------------------------------|--------------------------------|----------------------------------------|--------|-----|
| To verify | and add an existing an Tl                | DT account:                    |                                        |        |     |
| 1. Selec  | t an <b>identifier type</b> from the dro | pdown to begin your record sea | irch, then enter your search criteria. |        |     |
| 2. Use y  | our ID number to find your bus           | ness account(s).               |                                        |        |     |
| 3. You n  | need to enter LBTR # to verify yo        | our ownership                  |                                        |        |     |
|           |                                          |                                |                                        |        |     |
| Search by | Federal Identification Number            | 36xxxxxxxxxxx                  | SEARCH                                 |        |     |
|           | Business Account                         | Business Name                  | Business Address                       | LBTR # | 0   |
| Action    |                                          |                                |                                        |        | S 8 |

# Step 5: Verify Your Status as an Agent, cont'd.

- 4. From the search results, locate your Business Account.
- 5. Double click the LBTR# field to add your current Business
- Tax Receipt number.

🔦 TDT Main

## To verify and add an existing an TDT account:

- 1. Select an identifier type from the dropdown to begin your record search, then enter your search criteria.
- 2. Use your ID number to find your business account(s).
- 3. You need to enter LBTR # to verify your ownership..

| Search by | Federal Identification Number - | TESTTDT       | SEARCH                                             |        |
|-----------|---------------------------------|---------------|----------------------------------------------------|--------|
| Action    | Business Account                | Business Name | Business Address                                   | LBTR # |
| 년 🜖       | 008085654                       | TEST TDT      | 301 N OLIVE AVE 3RD FL WEST<br>PALM BEACH FL 33401 |        |

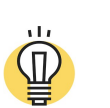

## Important Tips:

- ✓ The search results may return more than one Business Account.
- $\checkmark~$  We recommend you select the most recent BTR.

## Step 5: Complete the Verification Process, cont'd.

- Once you enter your Business Tax Receipt number in the LBTR# field, click the "Action" button.
- Your account is now verified to be an Agent and account Owners can assign their TDT account to you. As an Agent, you can now accept authorizations from your clients/property owners who have created a TDT account.

#### To verify and add an existing an TDT account:

Select an identifier type from the dropdown to begin your record search, then enter your search criteria.
Use your ID number to find your business account(s).
You need to enter LBTR # to verify your ownership..

| Search by | Federal Identification Number | ▼ TESTTDT     | SEARCH                                             |            |   |
|-----------|-------------------------------|---------------|----------------------------------------------------|------------|---|
| Action    | Business Account              | Business Name | Business Address                                   | LBTR #     | 0 |
| C2 🚯      | 008085654                     | TEST TDT      | 301 N OLIVE AVE 3RD FL WEST<br>PALM BEACH FL 33401 | 2018110625 |   |

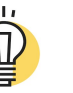

## Important Tips:

- ✓ We recommend that you inform your clients you are now a verified agent listed in the portal.
- ✓ You are now ready for them to authorize you to file and remit payments on their behalf.

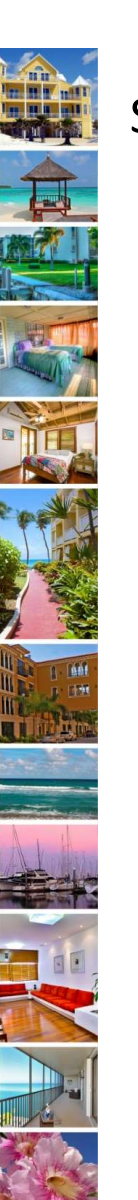

## Step 6: Accept Authorization

 When an account Owner selects you in the portal to assign their TDT account to you, "Agent-Managed", you will receive an email notification.

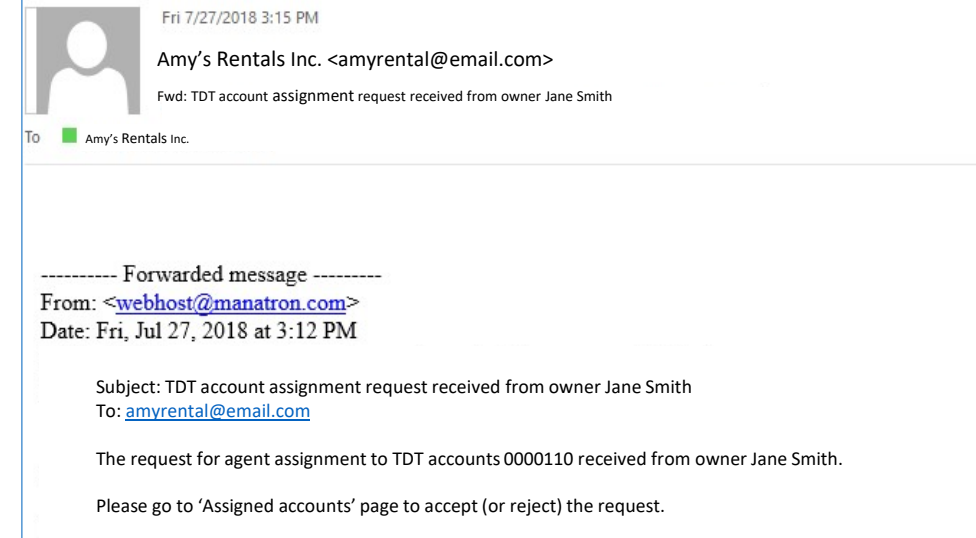

 To accept or reject an authorization request, click "My Assigned Accounts" within the portal.

**MY ASSIGNED ACCOUNTS** File returns and pay Taxes.

# Step 7: Accept Authorization

- After clicking "My Assigned Accounts," the following screen example on right will appear.
- To accept the authorization, click the thumbs up icon. The account status will update to "Agent-Managed".
- To reject the authorization, click the thumbs down icon.
- A pop-up will appear confirming your acceptance.
- An email will be sent to the property owner advising them of your decision to accept or reject.

## 🔦 TDT Main

10

### File and Remit your taxes

- Open our user friendly <u>HOW TO GUIDE File and Remit Taxes</u>
- If you need more help visit the TDT Support Center

Assigned accounts

|       | _        | PIN/PCN | TDT# Or T | Rueinase |  |
|-------|----------|---------|-----------|----------|--|
| CCEPT | 🗭 REJECT |         |           |          |  |

|           | F    | PIN/PCN     | TDT# Or T | Business     | Address           | Next Due   | Due Amount | Owner        |
|-----------|------|-------------|-----------|--------------|-------------------|------------|------------|--------------|
| 🗆 🗄 🗃 🖗 🖗 | MORE | 52-42-42-11 | 000026410 | Sue Business | 125 SUNSET<br>BAY | 09/20/2022 | \$5.85     | Sue Business |

|        | 52-42-42-11 | 000026410 | Sue Business | 125 SUNSET<br>BAY | 09/20/2022 | \$5.85 | Sue Business |
|--------|-------------|-----------|--------------|-------------------|------------|--------|--------------|
| Accept |             |           |              |                   |            |        |              |

| Confirmation                                               | ×                 |
|------------------------------------------------------------|-------------------|
| Are you sure you want to accept assignment to accounts 000 | 0026410? <b>u</b> |
| YES                                                        | 5.0               |

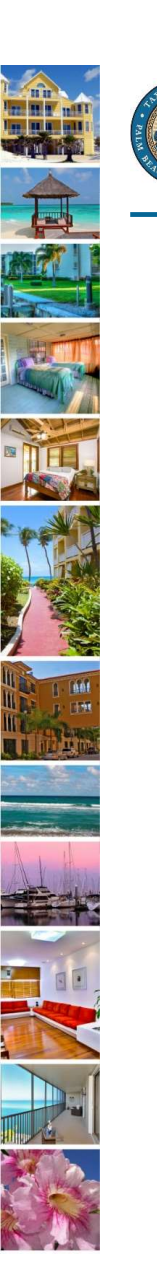

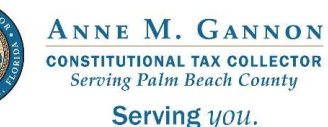

www.pbctax.com/tdt | in 💟 🛈 @TAXPBC

# For additional tutorials, please visit the TDT Support Center at <u>www.pbctax.com/tdt</u>